# **BODET Scorepad**

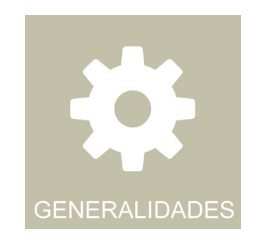

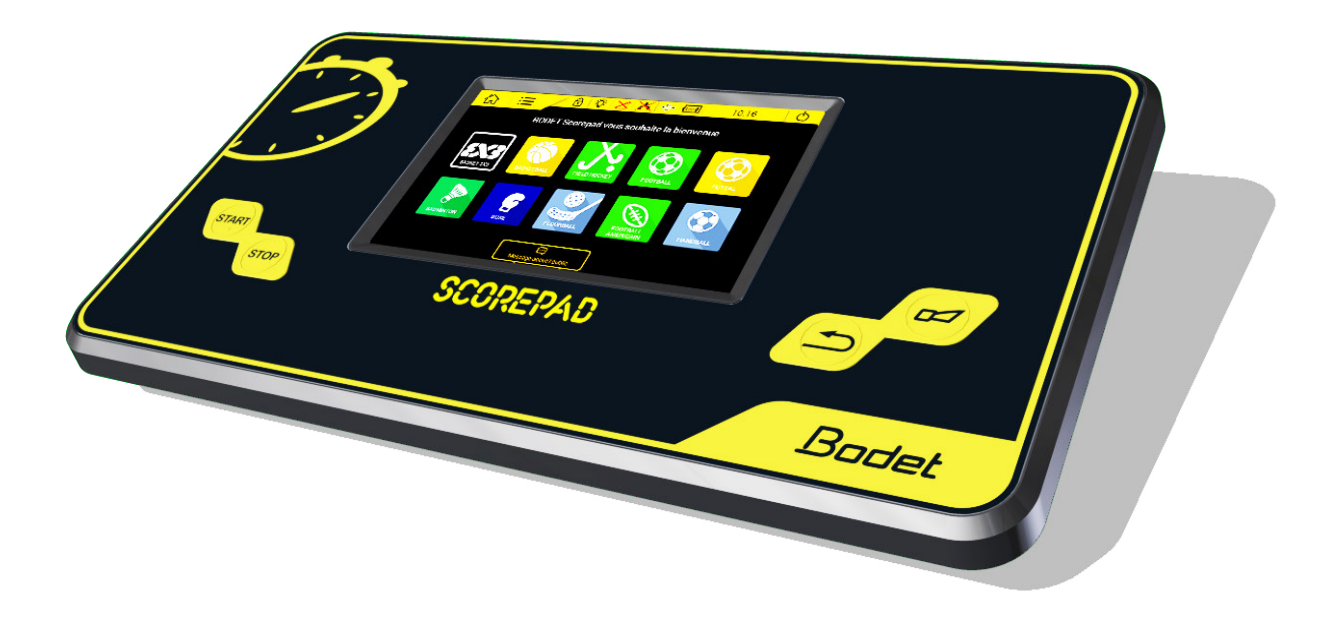

# Manual de utilización - normas generales

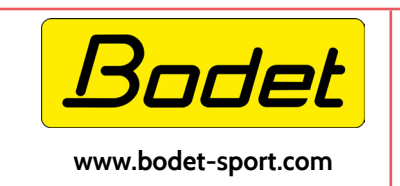

BODET Time & Sport 1 rue du Général de Gaulle 49340 Trémentines I Francia Tel: +33 (0)2 41 71 72 33

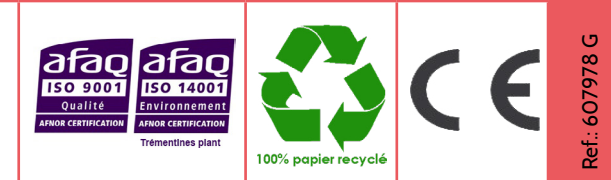

Asegúrese cuando reciba el producto de que no ha sufrido daños durante el transporte atribuibles al transportista.

### Precauciones

- Proteger el material de salpicaduras, de la lluvia y de una exposición excesiva al sol.
- No utilice el aparato si está dañado o no funciona debidamente.
- Compruebe el voltaje de la red eléctrica.
- No abra el mando, ninguna de las piezas internas requiere control alguno. No obstante, si fuese necesario abrir el mando, solo debe hacerlo un técnico cualificado. Apague el dispositivo y desconéctelo de la red antes de abrirlo.
- La información incluida en este documento puede modificarse sin aviso previo.

| 1 |    |     |
|---|----|-----|
|   | nd | ice |

| Precauciones                                                               | 2  |
|----------------------------------------------------------------------------|----|
| 1. Introducción                                                            | 4  |
| Instalación                                                                | 4  |
| Contenido de la caja                                                       | 4  |
| 2. Seguridad y manipulación                                                | 5  |
| Datos importantes relativos a la seguridad                                 | 5  |
| Información importante relativa a la manipulación                          | 5  |
| 3. Vista general del Scorepad                                              | 6  |
| Presentación del Scorepad                                                  | 6  |
| Accesorios                                                                 | 7  |
| Comunicación                                                               | 8  |
| 4. Encendido                                                               | 9  |
| Puesta en marcha                                                           | 9  |
| Iconos e información de la banda superior                                  | 10 |
| Información y funciones generales de los menús                             | 11 |
| 5. Menús                                                                   | 11 |
| Mensaje de bienvenida (página de inicio)                                   | 11 |
| Cambiar la hora                                                            | 11 |
| Listas de parámetros en función del tipo de menú                           | 12 |
| 6. Acceso club por deporte                                                 | 13 |
| 7. Uso del software TeamEditor                                             | 14 |
| 8. Actualizar Scorepad                                                     | 16 |
| 9. Importar el contenido de una memoria USB a Scorepad                     | 17 |
| Recomendaciones sobre el tamaño de los archivos                            | 19 |
| 10. Exportar el contenido del Scorepad a una memoria USB                   | 20 |
| 11. Visualización de los logotipos de los patrocinadores en la salida HDMI | 21 |
| 12. Configuración de los 8 deportes favoritos                              | 22 |
| 13. Configuración del Scorepad para varias salas                           | 23 |
| 14. Características técnicas                                               | 24 |
| Sistema eléctrico                                                          | 24 |
| Mecánica                                                                   | 24 |
| Pantalla táctil LCD 7"                                                     | 24 |

# 1.Introducción

- Bodet Sport ofrece diferentes tipos de marcadores (interiores, exteriores, entornos húmedos...) que se adaptan a un gran número de deportes. Estas gamas de marcadores se controlan desde un mando cuyo teclado y pantalla táctil hacen que la labor del usuario resulte muy sencilla.
- Varias opciones y accesorios completan el equipamiento del mando Scorepad:
- Extensión de batería 4 horas
- Pera Start/Stop
- Mando posesión
- ADVERTENCIA: el presente manual describe todas las opciones del mando. No obstante, en función de su configuración, determinadas funciones, determinados deportes e incluso algunas de las opciones no estarán disponibles.

### Instalación

Remítase al manual de instalación del mando Scorepad.

### Contenido de la caja

 Compruebe que la caja del Scorepad contiene los siguientes elementos y, dependiendo de la versión del Scorepad, los accesorios correspondientes:

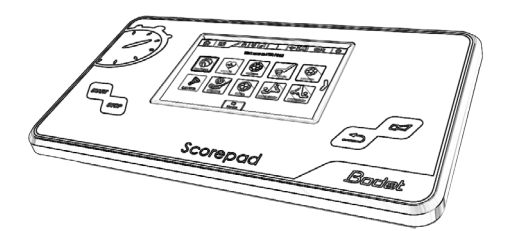

Scorepad

nentatini mentation mentation

Guía de inicio rápido

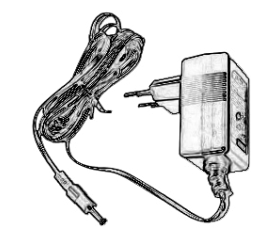

Cargador

ADVERTENCIA: en caso de que no siga estas instrucciones, podría provocar daños en el Scorepad. Antes de utilizar el Scorepad, consulte la información relativa a la seguridad y a su manipulación.

### Datos importantes relativos a la seguridad

#### **UTILIZACIÓN**

Manipule el Scorepad con cuidado. Está fabricado con plástico (caja) y con cristal (pantalla táctil) y contiene componentes electrónicos delicados. El Scorepad puede dañarse si se cae, se quema, se pincha, se aplasta o entra en contacto con algún líquido. No utilice un Scorepad dañado, si tiene la pantalla rota, por ejemplo, ya que podría provocarle daños.

#### CARGA Y ALIMENTACIÓN

Recargue el Scorepad con el cargador incluido. Utilizar cables o cargadores dañados o recargar el dispositivo en un ambiente con una humedad excesivamente elevada puede provocar un incendio, una electrocución, lesiones o daños al producto o a otros bienes. Cuando el Scorepad se vaya a cargar o a enchufar con el cargador BODET, asegúrese de que el cable está completamente conectado al cargador antes de conectarlo a una toma de corriente (la luz LED verde indica que está en carga).

### Información importante relativa a la manipulación

#### 

Limpie el Scorepad inmediatamente si entra en contacto con una sustancia que pueda manchar o deteriorar la pantalla táctil. Utilice un paño adecuado para la limpieza de pantallas de ordenador. Evite que se introduzca humedad en el dispositivo. No utilice productos de limpieza de aire comprimido. Recomendamos que la consola Scorepad se limpie a fondo después de cada uso para evitar la contaminación con el coronavirus (COVID-19) por parte de cada usuario.

#### **UTILIZACIÓN DE LOS CONECTORES Y DE LAS TECLAS**

No fuerce nunca los conectores en los puertos y no ejerza una presión excesiva sobre las teclas, ya que podría provocar daños que no están cubiertos por la garantía. En caso de que la conexión entre el conector y el puerto no se produzca fácilmente, es posible que no coincidan. Compruebe que no existe ningún elemento que esté obstruyendo la entrada y que el conector corresponde al puerto.

#### **TEMPERATURA DE FUNCIONAMIENTO**

Scorepad ha sido diseñado para funcionar a temperaturas ambiente comprendidas entre 0 y 40 °C. El Scorepad puede resultar dañado y la vida de la batería reducirse en caso de que se conserve o se utilice a temperaturas que no estén entre las anteriormente mencionadas. Evite exponer el Scorepad a cambios bruscos de temperatura o de humedad. Durante el uso o la carga de la batería, es normal que el Scorepad se caliente.

# 3. Vista general del Scorepad

### Presentación del Scorepad

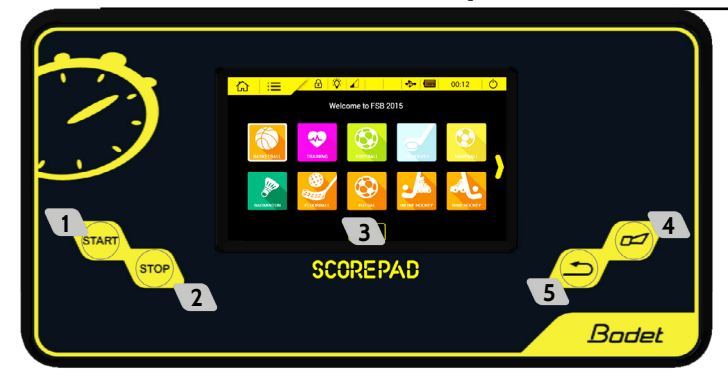

- **1** Tecla Start: iniciar el cronómetro.
- 2 Tecla Stop: detener el cronómetro.
- Pantalla táctil LCD: configurar la totalidad de la visualización deportiva.
- 4 Tecla bocina: inicio o parada inmediata de la bocina.
- 5 Tecla Corrección: corregir la última acción.

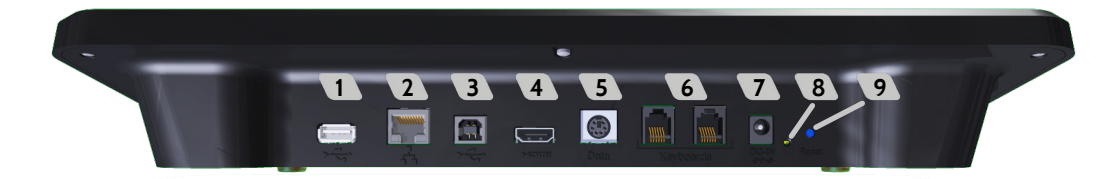

- Puerto USB-a: carga de datos (configuración de un partido, lista de jugadores o de equipos, logotipos de los patrocinadores...) con un USB.
- 2 Puerto red RJ45: comunicación de la información deportiva desde la red Ethernet.
  - Emisión del protocolo deporte:
  - Formato simple para incrustación en TV (visualización tiempo, tanteo, tiempo de posesión, total faltas y faltas personales).
- Puerto USB: conexión a un mando secundario.
- Puerto HDMI: conexión a un soporte de visualización tipo TV.
- **5** Puerto mini DIN con cierre: bus data sport BODET asignado a un marcador Bodet.
- 6 2 puertos RJ12: conexión de los mandos anexos (silbato árbitro, mando de posesión, pera Start/Stop...).
- Puerto Jack: alimentación y carga de la batería.
- 8 1 LED verde: indica que está conectado al cargador.
- 9 1 botón REINICIO: apagar el mando.

Nota: En caso de pantalla fija (la pantalla tactíl no responde) hacer un RESET pulsando el botón 🧐 . En caso de disfunción, pruebe de re-iniciar el Scorepad (ver capítulo 4: Encendido) o de apagarlo con el botón RESET (ver capítulo 3: Vista general del Scorepad).

### PANTALLA TÁCTIL LCD 7": MULTI-TOUCH CAPACITIVO

La pantalla táctil del Scorepad se maneja con gestos muy sencillos (pulsar, deslizar y deslizar rápidamente):

#### EXTENSIÓN DE LA BATERÍA

La extensión de la batería permite aumentar la autonomía del Scorepad en caso de que se produzca un corte de corriente (hasta 4 horas), de este modo puede utilizarse el Scorepad durante todo el partido.

La batería de iones de litio solo pueden instalarla nuestros equipos técnicos en:

- Un nuevo mando en nuestras instalaciones de producción.
- Un mando en funcionamiento: instalación y validación de la función por parte de nuestro equipo de servicio técnico.

Nota: la batería estándar puede mantener el dispositivo en funcionamiento unos 15 minutos. Esta batería no está diseñada para que el Scorepad funcione durante todo el partido solo con la batería.

#### PERA START/STOP

La Pera Start/Stop se conecta al Scorepad con un conector RJ12. Permite activar o detener el cronómetro.

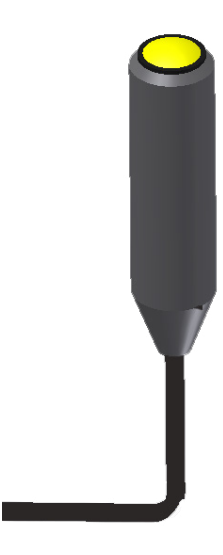

#### **MANDO DE POSESIÓN**

El mando de posesión se utiliza con las visualizaciones de posesión (Baloncesto o Waterpolo). Dicho mando está conectado al Scorepad con un conector RJ12.

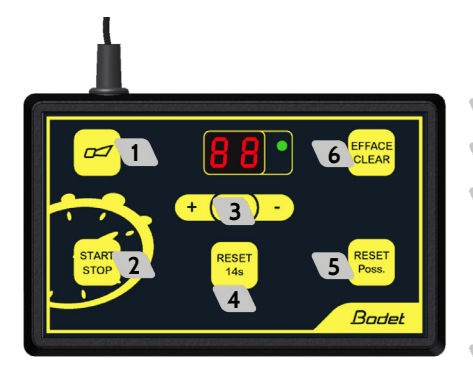

- 1 Tecla bocina: detención inmediata de la bocina.
- 2 Iniciar o detener la cuenta atrás del tiempo de posesión
- Modo corrección: pulsando brevemente c, la ventana de visualización parpadea. Pulse + para aumentar el tiempo de posesión por segundos o para disminuirlo por segundos. Pulse c para volver al modo normal. Corrección hasta 90 segundos.
- Reiniciar a 14 segundos del tiempo de posesión.
- S Reiniciar el tiempo de posesión en función del deporte (en caso de que se pulse y el valor del cronómetro de tiempo de juego sea inferior al valor del tiempo de posesión, la ventana de visualización pasa a negro).
- 6 Borrar la visualización del tiempo de posesión solo si está detenido (la visualización «24» también se apaga). Cancelar el reinicio de 24 o 14 s si se pulsa < 2 s después de pulsar la tecla REINICIO (RESET).

### Comunicación

#### HDMI

El puerto HDMi permite que el Scorepad se comunique con un soporte de visualización a través de un cable HDMI. Es posible, por ejemplo, visualizar la información deportiva en una pantalla LCD.

La resolución de la salida HDMI es 1280 x 720 píxeles.

El usuario puede elegir el color de fondo o cargar una imagen como fondo de pantalla.

#### OPCIÓN PROTOCOLO RED

El protocolo red permite enviar información deportiva desde el Scorepad hacia los diferentes tipos de soportes de visualización (TV, pantallas externas, PCs de los periodistas...) según el tipo de protocolo seleccionado (nuestros equipos técnicos pueden encargarse de activar dichos protocolos) (ver pág. 13).

#### **IMPORTANTE**

- Dichas opciones solo pueden instalarlas nuestros equipos técnicos en:
  - Un nuevo mando en nuestras instalaciones de producción.
  - Un mando en funcionamiento: instalación y validación de la función por parte de nuestro equipo de servicio técnico.
- IMPORTANTE: la función de la consola secundaria con compensación de fallas y puntos individuales solo está disponible para los deportes de baloncesto.
- No desconecte los cables durante la coincidencia; sin embargo, si esto sucede, permita que los escritorios reinicien la comunicación entre ellos.

# 4. Encendido

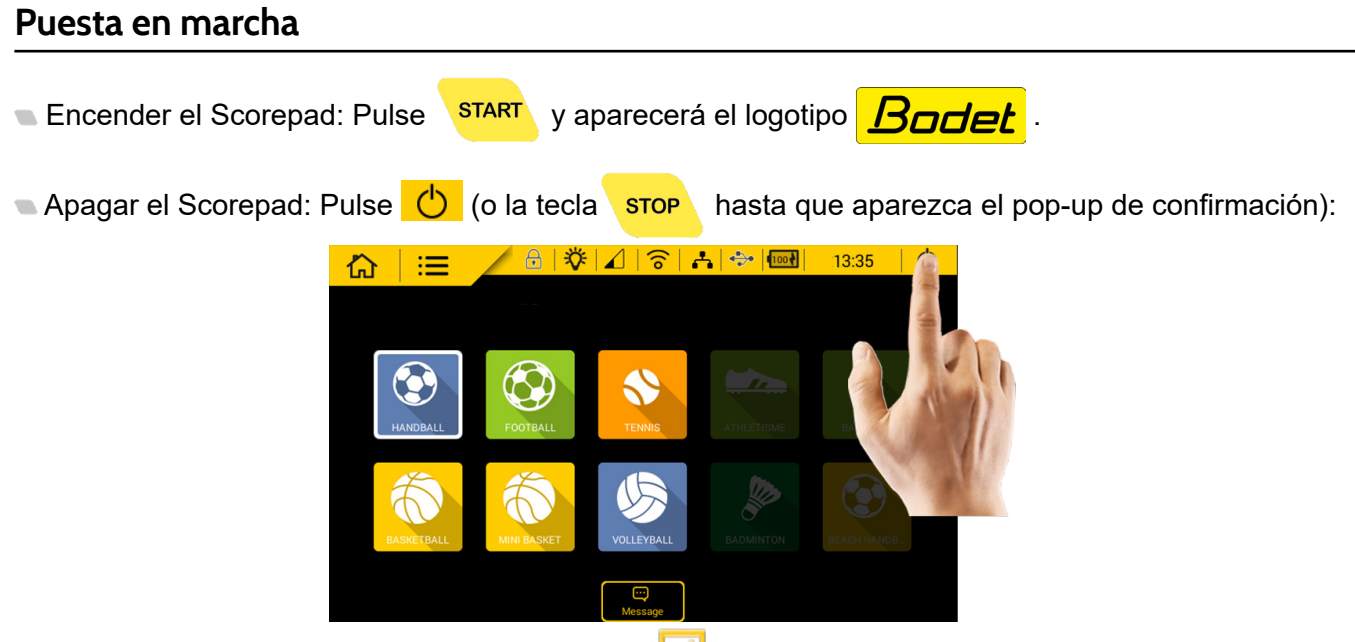

Aparece una pantalla de confirmación.Pulse OK 📝 .

Seleccionar un deporte: Pulse el deporte que quiera seleccionar:

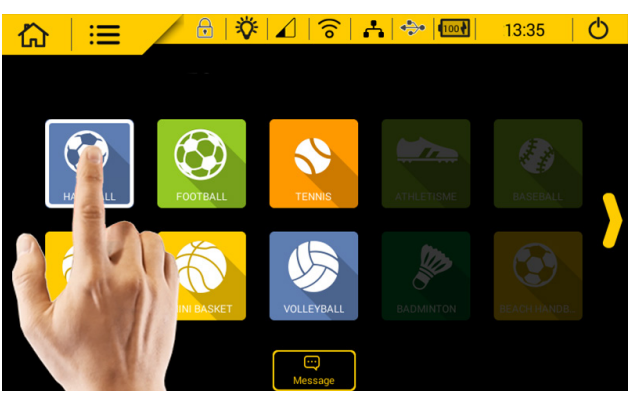

🔍 Cambiar o salir de un deporte: Pulse 🟠:

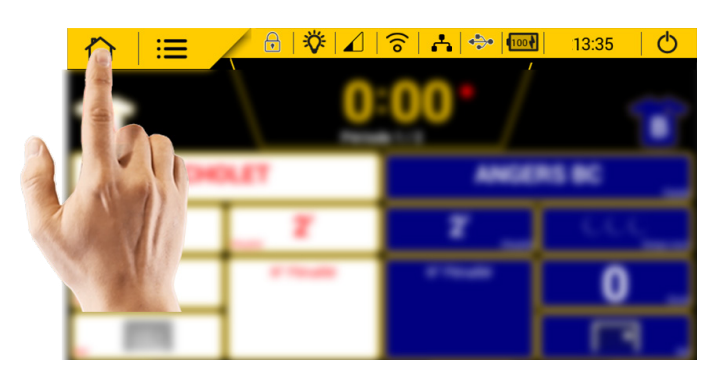

Aparece una pantalla de confirmación. Pulse OK 🚺

- Iniciar o detener el cronómetro: Pulse START
  - ART O STOP

 $\square$ 

- Activar la bocina manualmente: Pulse
- Corregir la última acción: Pulse

Los iconos de la barra de estado ubicada en la parte superior de la pantalla ofrecen información sobre el mando:

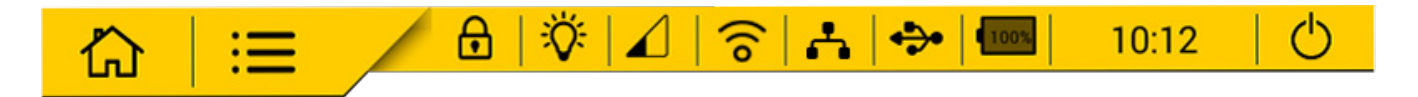

| lconos de          | estado               | Significado                                                                                                    |
|--------------------|----------------------|----------------------------------------------------------------------------------------------------|
| <mark>心</mark>     | Inicio               | Permite volver a la pantalla de inicio en cualquier momento. <b>Nota: aparecerá</b><br>una ventana de confirmación en la pantalla para validar dicha selección.                                                                                                    |
| ≔                  | Parámetros           | Permite acceder a los menús de configuración del mando: menú general avanzada y menú técnico.                                                                                                    |
| ß                  | Bloqueo              | Bloquea la pantalla táctil.                                                                                                    |
| <b>※</b>           | Luminosidad          | Permite ajustar la luminosidad de la pantalla táctil del mando y de los marcadores (marcadores de tanteo, de tiempo de posesión).                                                                                                    |
|                    | Nivel<br>de conexión | <ul> <li>Indica el nivel de conexión por cable o por radio.</li> <li>Indica que hay conexión. Recepción baja: 1 barra, recepción intermedia: 2 barras, recepción alta: 3 barras.</li> <li>indica que existe un problema de conexión.</li> <li>indica que la comunicación entre el mando y los marcadores es insuficiente.</li> </ul> |
| <mark>()</mark>    | Wi-Fi                | Indica que el Scorepad está conectado a una red Wi-Fi (función no disponible en esta versión).                                                                                                    |
| <mark></mark>      | Red                  | Indica que el Scorepad está conectado a su red local existente.                                                                                                    |
| <b>↔</b>           | USB                  | Indica la presencia de un USB.                                                                                                    |
| 80%                | Nivel<br>de batería  | Indica el nivel de la batería o el estado de la carga.<br>⊡ indica un nivel de batería bajo.                                                                                                    |
| <mark>10:12</mark> | Hora                 | Indica la hora del mando.                                                                                                    |
| C                  | Apagado              | Apagar el mando. <b>Nota: aparecerá una ventana de confirmación en la pantalla</b><br>para validar dicha selección.                                                                                                    |

- 🖜 Guardar Đ y OK 🗹 valida la configuración y cierra la ventana.
- Cancelar i cierra la ventana sin guardar los cambios.
- 👞 🌅 Cambiar de nombre permite cambiar el nombre de una configuración o de un equipo en el Scorepad.
- Copiar permite copiar una configuración, un equipo, un menú, un parámetro. Se abrirá una ventana para guardarla con un nombre nuevo.

Eliminar elimina la configuración.

Configuración avanzada/Menú técnico permite abrir una ventana nueva para acceder a la configuración avanzada o al menú técnico.

El color gris de las teclas y las funciones indica que no están activas.

El color amarillo de las teclas y las funciones indica que están activas y que pueden configurarse.

# 5. Menús

### Mensaje de bienvenida (página de inicio)

- 1) Seleccione Mensaje 💬 y a continuación, seleccione el mensaje entre la lista propuesta.
- 2) Para cambiar el mensaje pulse 🔑.
- El mensaje se emitirá en los marcadores equipados con una banda alfanumérica o en las pantallas de vídeo.

Proyectar este mensaje:

- 3) Seleccionar el mensaje

### Cambiar la hora

Para cargar la hora del mando:

- 1) Ir al menú general haciendo clic en 📒
- 2) En el apartado visualización, hacer clic en HORA/FECHA
- 3) En el apartado parámetros, hacer clic en HORA/FECHA y modificar la hora.

### Listas de parámetros en función del tipo de menú

### 1) Acceda al menú general pulsando ≔

| Secciones       | Parámetros                                   | Descripciones                                                                                                    | Opciones<br>generales | Opciones<br>Parámetros<br>avanzados | Opciones<br>técnicas<br>(código:<br>4934) |
|-----------------|----------------------------------------------|----------------------------------------------------------------------------------------------------|-----------------------|-------------------------------------|-------------------------------------------|
| Deportes y club | es                                           |                                                                                                    |                       |                                     |                                           |
|                 | Lista de consolas<br>deportivas              | Muestre la lista de deportes que desee que aparezcan<br>en la pantalla de inicio (8 deportes favoritos)                                                                                                    | -                     | -                                   | V                                         |
| Sistema         |                                              |                                                                                                    |                       |                                     |                                           |
|                 | Versión (VER)                                | Ver información sobre la versión de la consola                                                                                                    | V                     | √ (actuali-<br>zación)              | √ (actuali-<br>zación)                    |
|                 |                                              | Probar la visualización de los marcadores<br>Desarrollo de la prueba:                                                                                                    |                       |                                     |                                           |
|                 |                                              | 1/ Visualización del número del panel en el marcador<br>principal.                                                                                                    |                       |                                     |                                           |
|                 | Prueba mando y                               | <ul><li>2/ Visualización de la versión del EPROM del panel.</li><li>3/ Visualización de número del cable plano de cada</li></ul>                                                                                                    | .1                    | .1                                  | .1                                        |
|                 | marcador                                     | módulo (parpadeando).<br>4/ Visualización de la dirección de cada módulo en el                                                                                                    | V                     | V                                   | V                                         |
|                 |                                              | cable plano.<br>5/ Encendido de todos los LED de todos los módulos<br>(también posible con el dip 3 de la tarjeta).                                                                                                    |                       |                                     |                                           |
|                 |                                              | 6/ Pantalla en negro de todos los módulos.                                                                                                    |                       |                                     |                                           |
|                 | Restablecer la pro-<br>gramación de fábrica* | Restablecer la configuración de fábrica y restablecer la configuración de los deportes.                                                                                                    | -                     | -                                   | V                                         |
|                 | ldioma:                                      | Cambiar e idioma de la consola                                                                                                    | V                     | V                                   | V                                         |
| Visualización   |                                              |                                                                                                    | •                     |                                     | •                                         |
|                 |                                              | Visualización y ajuste de la hora y la fecha de la conso-<br>la y del/los panel(es) (de 1 a 6).<br>Posibilidad:<br>Modo de visualización de la bora: la visualización de la                                                             |                       |                                     |                                           |
|                 | Hora / Fecha                                 | hora en el marcador permanece encendida continua-<br>mente                                                                                                    | V                     | V                                   | V                                         |
|                 |                                              | Mostrar el modo de hora ECO: 24:00/6:00 (el marcador<br>muestra la hora, pero se apaga de 24:00 a 6:00)<br>OEE: el marcador permanece apagado (en pegro)                                                                                |                       |                                     |                                           |
| Comunicación v  | conectores                                   |                                                                                                    |                       |                                     |                                           |
|                 | Comunicación                                 | Estado de la comunicación con el o los panel(es):<br>- Introducir el nombre de cada panel (máximo 24<br>caracteres)<br>- Elegir el tipo de comunicación entre la consola y el/los<br>marcadores(s): gama de marcadores, cableado, radio | -                     | V                                   | V                                         |
|                 |                                              | - Elegir el número de instalación<br>- Elegir el número de canal de comunicación                                                                                                    |                       |                                     |                                           |
|                 | Duplicar HDMI                                | Duplicar la visualización de la pantalla de la consola<br>Scorepad a un monitor LCD conectado por HDMI                                                                                                    | -                     | -                                   | V                                         |
|                 | Red local                                    | Activación de la función mediante el botón ON/OFF:<br>envío del protocolo Sport BUS para la pantalla de TV                                                                                                    | -                     | -                                   | $\checkmark$                              |
|                 | Protocolos de comu-<br>nicación              | Cree un protocolo de comunicación rellenando los pa-<br>rámetros                                                                                                    | -                     | -                                   | V                                         |
|                 | USB                                          | Cargar los jugadores, los equipos, los logotipos de los<br>equipos. Esta opción también permite guardar la infor-<br>mación de un partido e importar/guardar las configura-<br>ciones por deporte o la clave de licencia (WhoIAm)       | -                     | -                                   | V                                         |
| Varios          |                                              |                                                                                                    |                       |                                     |                                           |
|                 | Texto de bienvenida                          | Mostrar y establecer un texto de bienvenida y el nom-<br>bre del pupitre en la pantalla de inicio de la consola<br>Scorepad                                                                                                    | -                     | -                                   | V                                         |
|                 | Nombre de la consola                         | Mostrar y establecer un nombre para la consola en la pantalla de inicio                                                                                                    | -                     | -                                   | V                                         |

\* ATENCIÓN: el retorno a la configuración de fábrica elimina la totalidad de los parámetros aplicados así como la configuración para cada deporte y los equipos guardados. Se recomienda guardar la configuración en una memoria USB antes de iniciar esta operación.

- 1) En la pantalla de inicio, seleccione el deporte que desee.
- 2) Pulse el botón 🔒 Acceso club.

Introduzca el código de acceso club predeterminado: 1234.

Se abrirá la siguiente ventana:

|   | Menú Acceso Club                  |                                   |   |
|---|-----------------------------------|-----------------------------------|---|
|   | Activación código acceso          | ON Con Modificar                  |   |
| 3 | Gestión de la configuraciones 🔒   | Gestión de los equipos 🕞          | 6 |
| 4 | Gestión de los mensajes 📖         | Gestión de los fondos de pantalla | 7 |
| 5 | Gestión de los logos patrocinador | Gestión visualización HDMI        | 8 |
|   |                                   | Exportar BASKETBALL datos 쥔       | 9 |
|   |                                   |                                   |   |
|   |                                   | ב<br>אל                           |   |

- 1 Permite activar o desactivar el código de acceso club.
- 2 Permite modificar el código de acceso club.
- Permite crear/actualizar/eliminar configuraciones. Se pueden importar, exportar y ordenar configuraciones.
- A Permite crear/actualizar/eliminar mensajes. Se pueden importar y exportar mensajes.
- Permite cambiar de nombre o eliminar logotipos de patrocinadores. Se pueden importar y exportar logotipos.
- Permite crear/actualizar/eliminar configuraciones de equipos. Se pueden importar, exportar y ordenar configuraciones de equipos.
- Permite cambiar de nombre o eliminar fondos de pantalla. Se pueden importar y exportar fondos de pantalla.
- 8 permite eliminar/importar/exportar una configuración de pantalla HDMI.
- 9 exportar los datos del deporte (el ejemplo de la captura de pantalla se refiere al baloncesto).

# 7. Uso del software TeamEditor

- 1- Conectar un memoria USB al pupitre Scorepad
- 2- Hacer clic en 💠 en el banner superior de la pantalla de inicio del pupitre Scorepad
- 3- Seleccionar Exportar TeamEditor y esperar a que la aplicación se cargue en la memoria USB.
- 4- Una vez finalizada la garga, hacer clic en **OK** y retirar la memoria USB.
- 5- Conectar la memoria USB al PC y abrir el directorio de la memoria USB.
- 6- Abrir el archivo TeamEditor y hacer doble clic en el fichero HTML TeamEditor\_.html
- Nota: utilizar un navegador web compatible como Google Chrome o Mozilla Firefox o Opera.
- 7- Elegir un deporte en la página de inicio (ejemplo ilustrado con el baloncesto:

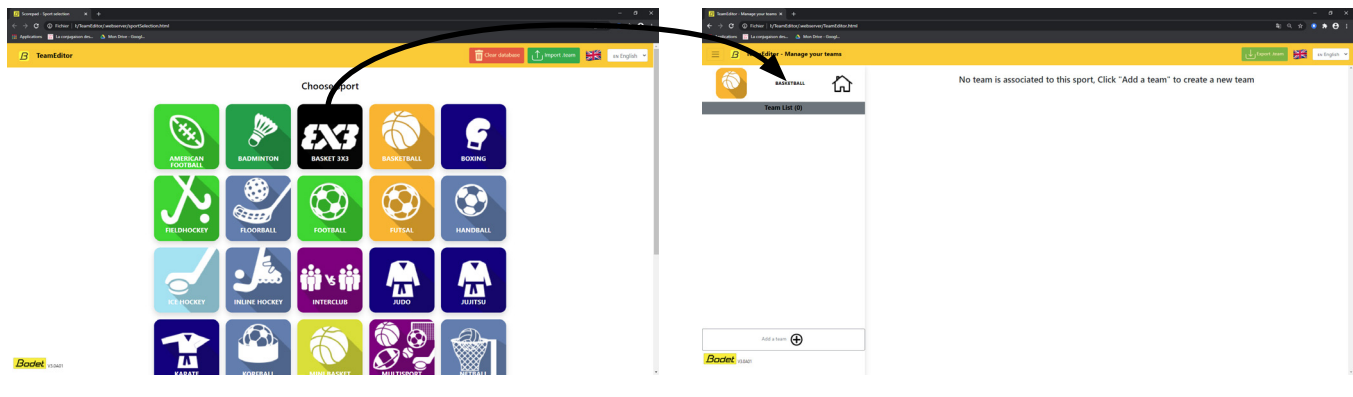

8-Hacer clic en Añadir un equipo:

| FeamEditor - Manage your teams × +                         |                                         |                   | – 0° ×               |
|------------------------------------------------------------|-----------------------------------------|-------------------|----------------------|
| ← → C ③ Fichier   I:/TeamEditor/.webserver/TeamEditor.html |                                         |                   | 🕮 Q 🖈 🕒 🗄            |
| 🏢 Applications 🔣 La conjugaison des 🛕 Mon Drive - GoogL    |                                         |                   |                      |
| ■ B TeamEditor - Manage your teams                         |                                         |                   | Export .team         |
|                                                            | Team name                               | Player list       | ,                    |
|                                                            | Bodet Basketball                        |                   | Name                 |
| Team List (1)                                              | Display team name                       | 1 Player 1        |                      |
| Bodet Basketball                                           | 2                                       | 2 Player 2        |                      |
|                                                            | Team logo Team shirt                    | 3 Player 3        |                      |
|                                                            |                                         | 4 Player 4        |                      |
|                                                            |                                         |                   |                      |
|                                                            |                                         |                   |                      |
|                                                            | Choisir un fichier Aucun fichier choisi |                   |                      |
|                                                            | 3 Marking color                         |                   |                      |
|                                                            | 4                                       |                   |                      |
|                                                            |                                         |                   |                      |
|                                                            | Coach list                              |                   |                      |
|                                                            | Name                                    |                   |                      |
|                                                            | Coach                                   |                   |                      |
|                                                            |                                         |                   |                      |
|                                                            |                                         |                   |                      |
|                                                            | 5 6                                     |                   |                      |
| Add a team                                                 | Add Delete                              | 5                 | 6                    |
|                                                            | Import-excel data Paste clinhoard data  | Add               | Delete               |
| Bodet v3.0A01                                              | 7 8                                     | Import excel data | Paste clipboard data |
|                                                            |                                         |                   |                      |

- Rellenar el nombre del equipo
- 2 Rellenar el nombre del equipo que se mostrará en el marcador
- Importar un logotip de equipo
- 4 Elegir el color del equipo
- 5 Añadir uno o various jugadores o entrenador(es)
- 6 Eliminar uno o various jugadores o entrenador(es)

7 Importar el fichero Excel y rellenar la lineas y las columnas que quieres recuperar y mostrar:

| FeamEditor - Manage your teams × +                         |                                        |                        |                       |           |             |            |          |                      | - a ×        |
|------------------------------------------------------------|----------------------------------------|------------------------|-----------------------|-----------|-------------|------------|----------|----------------------|--------------|
| ← → C ③ Fichier   I;/TeamEditor/.webserver/TeamEditor.html |                                        |                        |                       |           |             |            |          | ¤ Q ☆ (              | • • • •      |
| 🗰 Applications 🔛 La conjugaison des 🔺 Mon Drive - Googl    |                                        |                        |                       |           |             |            |          |                      |              |
| B TeamEditor - Manage your teams                           |                                        |                        |                       |           |             |            |          | Export .team         | ен English 💙 |
|                                                            | Team name                              |                        |                       |           | Player list |            |          |                      |              |
|                                                            | Bodet Basketball                       | Import excel file      |                       | ×         |             | #          |          | Name                 | Î            |
| Team List (1)                                              | Display team name                      |                        |                       |           |             | 1          | Player 1 |                      |              |
| Bodet Basketball                                           | bodet                                  | Worksheet name :       | Cholet Mondial Bask   | et 2016 🗸 |             | 2          | Player 2 |                      |              |
|                                                            | Team logo                              | Start row              | 1                     | ~         |             | 3          | Player 3 |                      |              |
|                                                            | Remove                                 | End row                | Auto (end at empty li | ine) 🗸    |             | 4          | Player 4 |                      |              |
|                                                            | I I I I                                | Search columns heade   | rs                    |           |             |            |          |                      |              |
|                                                            |                                        | Player number column : | E : PLAYER_NAME       | ~         |             |            |          |                      |              |
|                                                            | Choisir un fichier Aucun fichier chois | Player name column :   | F : PLAYER_FIRSTNAM   | ME Y      |             |            |          |                      |              |
|                                                            |                                        | Result preview :       |                       |           |             |            |          |                      |              |
|                                                            |                                        | #                      | ,                     | Name      |             |            |          |                      |              |
|                                                            | Coach list                             | ONWUKA                 | N                     | Marek     |             |            |          |                      |              |
|                                                            | •                                      | WELSCH                 | 1                     | Dorde     |             |            |          |                      |              |
|                                                            | Coach                                  |                        |                       |           |             |            |          |                      |              |
|                                                            |                                        | BONDE STUR             | UP .                  | lorge     |             |            |          |                      |              |
|                                                            |                                        |                        | Import                |           |             |            |          |                      |              |
|                                                            |                                        |                        |                       | Cancel    |             |            |          |                      |              |
| Add a team                                                 | Add                                    | D                      | elete                 |           |             | Add        |          | Delete               | ×            |
| Bodet vana                                                 | Import excel data                      | Paste clipboard data   |                       |           |             | Import exc | el data  | Paste clipboard data |              |
| VICHUI                                                     |                                        |                        |                       |           |             |            |          |                      |              |

- Pegar el contenido del portapapeles (en caso de que haya copiado el contenido de un fichero en su PC)
- 8- Hacer clic en Urgenter tem y grabar el fichero (extensión *.team*) en una memoria USB.
- 9- Conectar una memoria USB en el pupitre Scorepad y cargar los equipos.
- 10- Hacer clic en 🐡 el banner superior en la pantalla de inicio del pupitre Scorepad.
- 11- Seleccionar *importación/exportación equipos en usb* y elegir el deporte de la lista propuesta por el Scorepad.

Nota: se le pedirá el código de acceso del club antes de elegir la importación (o exportación) del archivo. 12- La última etapa es seleccionar los parámetros a importar:

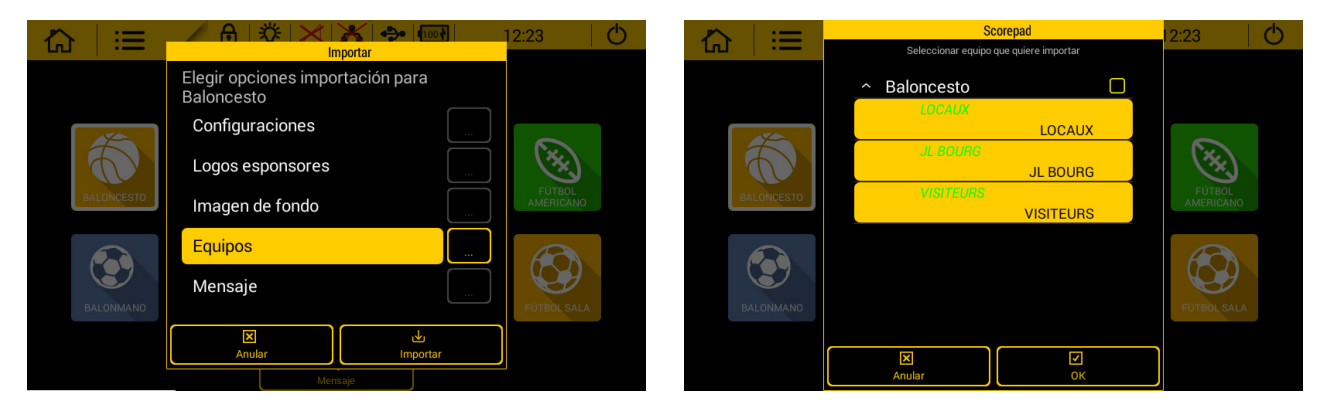

13-Hacer clic en OK y Importar

# 8. Actualizar Scorepad

#### Actualización de la consola SCOREPAD desde la versión V3.0

1) Consulte la siguiente página web: https://update.bodet.com/es.

2) Si tiene una versión anterior a la V3.0, descargue la actualización haciendo clic en [Descargar Scorepad/Scoreapp **V3.0] y luego actualice la**(s) consola(s) Scorepad.

3) Tras ponerse en contacto con el servicio de atención al cliente o de ventas de Bodet, recibirá un correo electrónico con un enlace en el que deberá hacer clic.

4) Desde la(s) consola(s) de Scorepad, descargue en un *pendrive* el archivo WholAm de cada consola que desee actualizar. El procedimiento se describe en la página web (enlace recibido tras la solicitud de actualización) haciendo clic en **[Scorepad]**. Se abren dos ventanas en la pantalla de la consola:

- 1<sup>a</sup> ventana: indique el número de serie de la consola presente en la etiqueta pegada en la parte trasera del producto. Si esta etiqueta ya no está presente, póngase en contacto con el Servicio de Atención al Cliente de Bodet.
- 2ª ventana: personalizar el nombre de la consola Scorepad. Permite identificar la(s) consola(s) que hay que actualizar. Este nombre aparecerá en la pantalla de inicio de la consola, así como en la página de descarga de los archivos de licencia de WholAm de la web.
- 5) Cargue el o los archivos WholAm en la interfaz de actualización.
- 6) Haga clic en [Enviar a Bodet]. Una nueva página propone la descarga de los archivos:
  - 1 versión de *software* para todas las consolas Scorepad.
  - 1 licencia por consola Scorepad.

8) Descargue estos archivos en un pendrive.

9) Cargue estos archivos en la consola Scorepad para realizar la actualización tal como se describe a continuación. La versión del *software* es común para todas las consolas Scorepad que hay que actualizar. Por otro lado, en cada consola, cargue el archivo WholAm con el mismo nombre que el producto.

Nota: se enviará un nuevo enlace por correo electrónico. Este brinda acceso a la descarga de los archivos: guarde este correo electrónico, de modo que pueda utilizarlo para descargar de nuevo estos archivos en caso de que lo necesite en un futuro.

#### Actualización de la consola SCOREPAD

- 1) En la página de inicio, pulse 🔚
- 2) Haga clic en 🌽 Parámetros avanzados.
- Conecte el *pendrive* con el archivo de actualización y la licencia de activación a la consola.

Nota: la extensión de este archivo es .fw.

4) En la sección «Sistema», haga clic en «Version VER».

5) Haga clic en ڬ para iniciar la actualización. Esta actualización puede tardar varios minutos.

Las configuraciones permanecen en la memoria y no se pierden.

6) Cuando la versión de la consola está actualizada, se indica en verde.

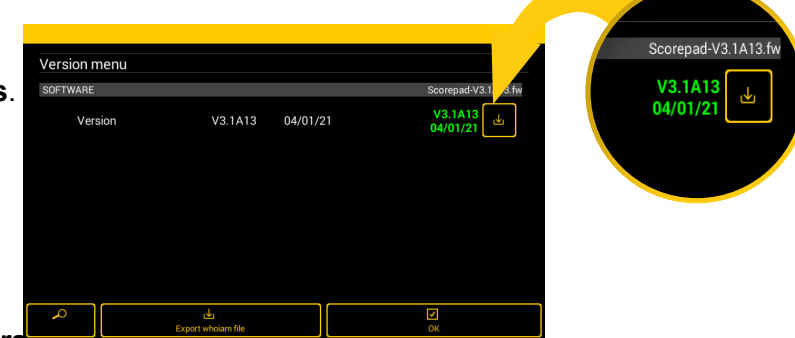

# 9. Importar el contenido de una memoria USB a Scorepad

- 1) Encienda el pupitre Scorepad.
- 2) En la página de inicio, pulse 📜
- 3) Pulse 🌽 Menú técnico.
- 4) Conecte la memoria USB que contiene los archivos que desea importar.
- 5) En el apartado Comunicación y conexiones, pulse USB.
- 6) Una ventana le preguntará si desea importar o exportar. Pulse 🛃 Importar para importar el contenido. El espacio máximo de almacenamiento es de 1 GB.
- 7) En función de los tipos de archivos que contenga la memoria USB, algunos parámetros estarán activos y otros inactivos:

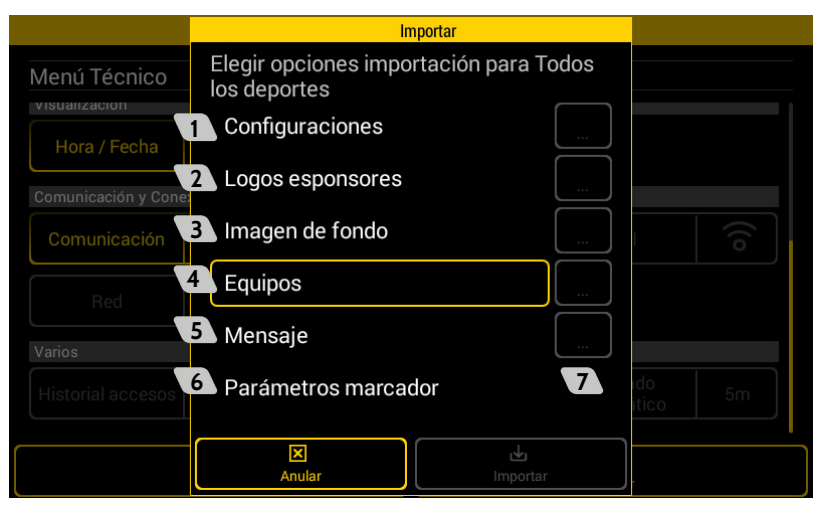

- Importar la configuración de un partido extraída previamente de otro pupitre Scorepad. Los archivos tienen la siguiente extensión: .param
- 2 Importar logotipos de patrocinadores. Los archivos tienen las siguientes extensiones: .png, .jpg, .jpeg

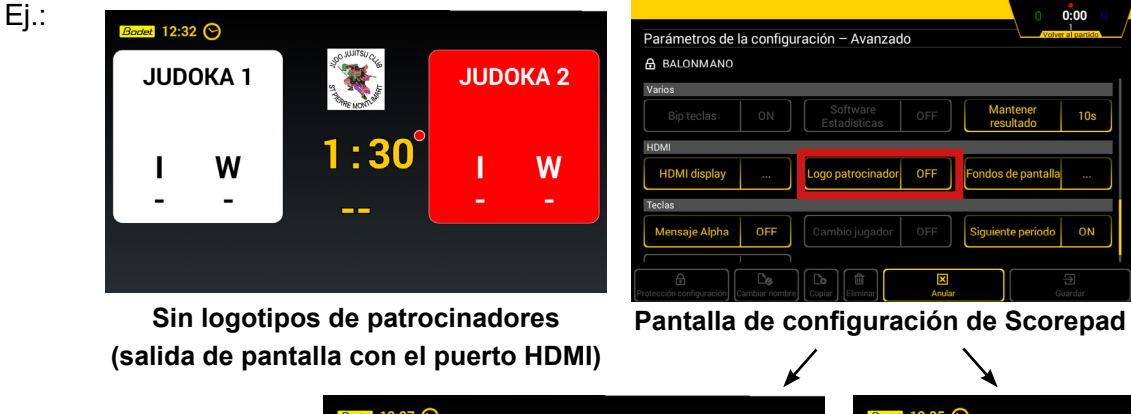

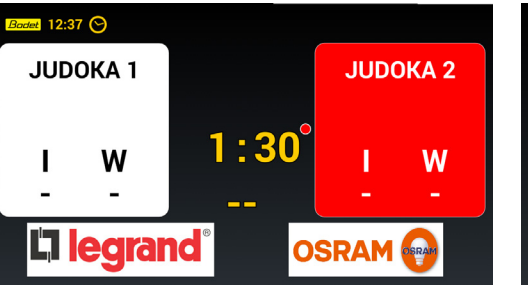

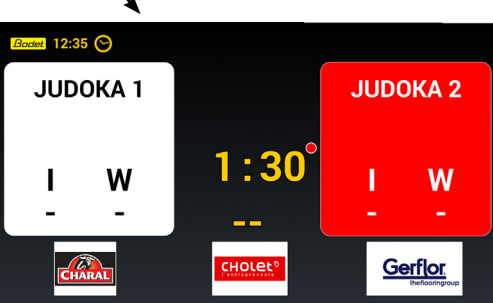

Con 2 logotipos de patrocinadores (salida de pantalla con el puerto HDMI)

Con 3 logotipos de patrocinadores (salida de pantalla con el puerto HDMI)

3 Importar imágenes de fondo de pantalla. Los archivos tienen las siguientes extensiones: .png, .jpg, .jpeg

⊙ 13:05

0

0'

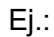

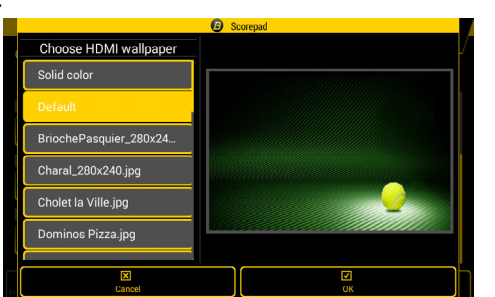

Pantalla de configuración de Scorepad

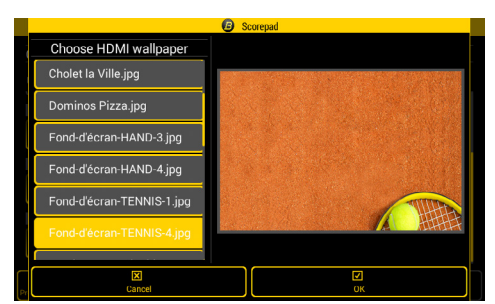

Pantalla de configuración de Scorepad

0 Salida de pantalla (HDMI)

0:00°Ö

GUEST

0:00° ്  $\left( \right)$ (0)HOME (0)**GUEST** 

Salida de pantalla (HDMI)

- 4 Importar los equipos extraídos previamente de otro Scorepad o creados desde el software TeamEditor. Los archivos tienen la siguiente extensión: .team
- 5 Importar mensajes. Los archivos tienen la siguiente extensión: .param
- 6 Importar los parámetros marcador (modo de comunicación y tipo y número de marcadores en la sala). Los archivos tienen la siguiente extensión: .param
- Estos botones permiten seleccionar imágenes en el directorio raíz de la memoria USB para cada opción.
- 8) Seleccione la opción que desee y después pulse 🕁 Importar.

Imagen de fondo para salida HDMI: 1280 x 720 pixels

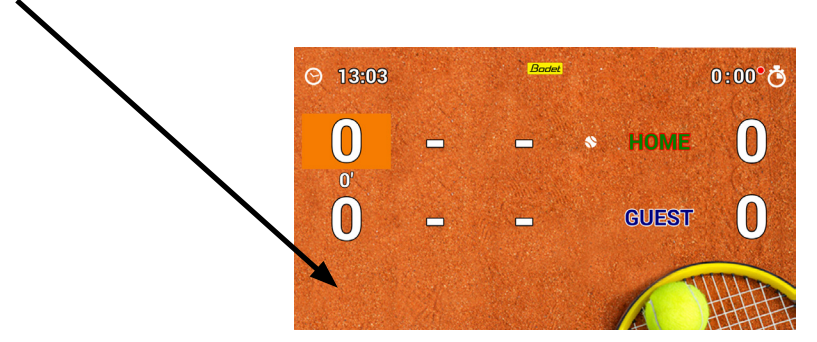

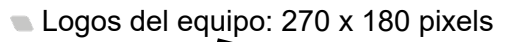

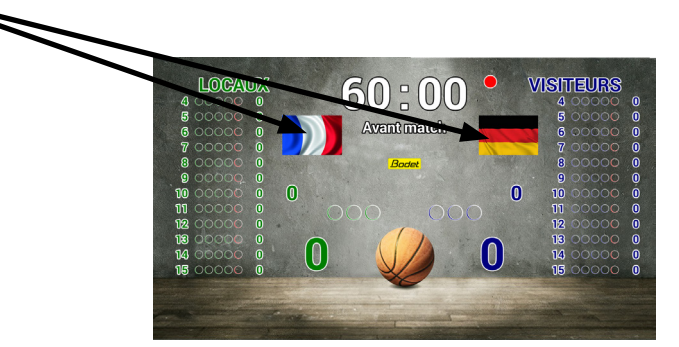

Logos del patrocinadores:

- recomendado: 250 x 115 pixels

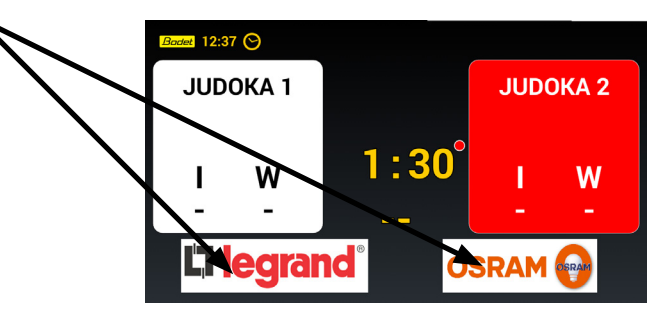

- posibilidad de aplicar un logo sobre toda la enchura: 1280 x 115 pixels

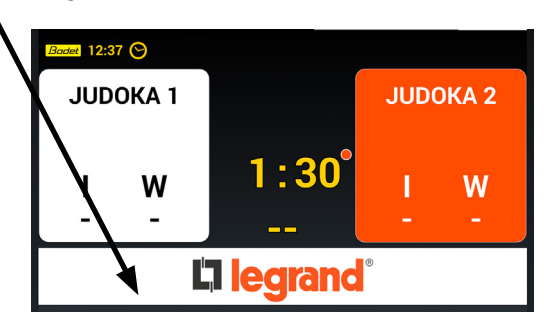

Estas resolución son dadas: anchura x altura.

# 10. Exportar el contenido del Scorepad a una memoria USB

- 1) Encienda el pupitre Scorepad.
- 2) En la página de inicio, pulse 🔚
- 3) Pulse 🌽 Menú técnico.
- 4) Conecte la memoria USB.
- 5) En el apartado Comunicación y conexiones, pulse USB.
- 6) Una ventana le preguntará si desea importar o exportar. Pulse 🕁 Exportar para exportar el contenido.
- 7) Seleccione los parámetros que desee exportar:

|                                     | Exportar                                          |       |
|-------------------------------------|---------------------------------------------------|-------|
| Menú Técnico                        | Elegir opciones export para Todos los<br>deportes |       |
| Visualización                       | Configuraciones                                   |       |
| Hora / Fecha                        | 2 Logos esponsores                                |       |
| Comunicación y Cone<br>Comunicación | B Imagen de fondo                                 |       |
|                                     | Equipos                                           |       |
| Red                                 | 5 Mensaje                                         |       |
| Varios<br>Historial accesos         | Parámetros marcador                               | do 5m |
|                                     | Anular                                            |       |

- Exportar las configuraciones de partidos de cada deporte para usarlas en otro pupitre. Los archivos tienen la siguiente extensión: .param.
- Exportar logotipos de patrocinadores para usarlos en otro pupitre. Los archivos tienen las siguientes extensiones: .png, .jpg, .jpg
- 3 Exportar imágenes de fondo de pantalla para usarlas en otro pupitre. Los archivos tienen las siguientes extensiones: .png, .jpg, .jpeg
- 4 Exportar la lista de equipos de cada deporte. Los archivos tienen la siguiente extensión: .team
- 5 Exportar la lista de mensajes creados. Los archivos tienen la siguiente extensión: .param
- Exportar la configuración de la instalación con el modo de comunicación y el tipo y el número de marcadores en la sala seleccionados. Los archivos deben tener la siguiente extensión: .param
- 8) Seleccione la opción que desee y después pulse 🕁 Exportar.

# 11. Visualización de los logotipos de los patrocinadores en la salida HDMI

Importe los logotipos de los patrocinadores del deportivo seleccionado (por ejemplo, Baloncesto 5 FIBA). El procedimiento es lo mismo para otros deportes.

**Paso 1:** seleccione el puerto USB e introduzca su código de acceso club (1234 por defecto).

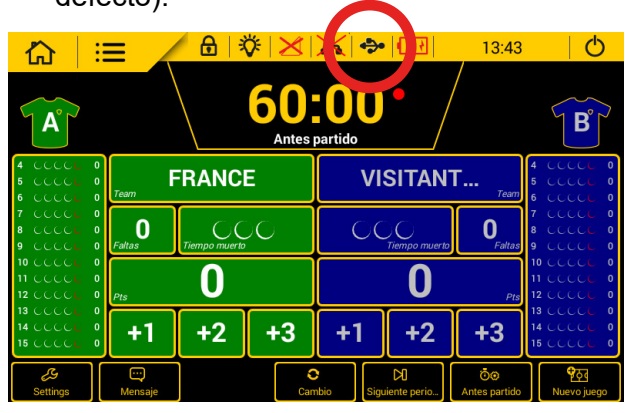

Paso 3: haga clic en «Logos espónsores» y «imágenes de fondo» y luego «import».

|                                       | :=                          | Im                                   | port          | 13:44                  | 6                                                  |
|---------------------------------------|-----------------------------|--------------------------------------|---------------|------------------------|----------------------------------------------------|
|                                       |                             | Elegir opciones import<br>Baloncesto | ación para    |                        | ~~~~                                               |
| `A ک                                  |                             | raciones                             |               |                        | <b>B</b> °                                         |
|                                       | ;]                          | Logos espensores                     |               | 4                      |                                                    |
| 6 CCCCL 1<br>7 CCCCL 1                | Team                        | Imágenes le fondo                    |               | Team 6                 | CCCCC 0                                            |
| 8 CCCCC  <br>9 CCCCC                  | o <b>C</b><br><i>Faltas</i> | Equipos                              |               | 0 8<br><i>Faltas</i> 9 | 8 CCCC <mark>E 0</mark><br>9 CCCC <mark>E 0</mark> |
| 10 CCCCC  <br>11 CCCCC  <br>12 CCCCCC | D<br>D<br>Pts               | Visualización                        |               | 1<br>1<br><i>Pts</i> 1 | 0 CCCCC 0<br>1 CCCCC 0<br>12 CCCCC 0               |
|                                       | ; <b>+</b>                  | Mensajes                             |               | ·3                     | 13 CCCCL 0<br>14 CCCCL 0<br>15 CCCCL 0             |
| Settings                              | Mens                        | Cancel                               | يان<br>Import | )⊚<br>partido          | Nuevo juego                                        |

Paso 5: haga clic en «Settings»

| 合:                                  | = /         |                      | <u>  ×</u> | ╳Ì∻       | <b>• • •</b>          | 13:43                       | U U                                    |  |
|-------------------------------------|-------------|----------------------|------------|-----------|-----------------------|-----------------------------|----------------------------------------|--|
| Antes partido                       |             |                      |            |           |                       |                             |                                        |  |
| 4 CCCCC 0<br>5 CCCCC 0<br>6 CCCCC 0 | Team        | RANC                 | E          | VI        | SITAN                 | <b>Г</b><br><sub>Теат</sub> | 4 CCCCC 0<br>5 CCCCC 0<br>6 CCCCC 0    |  |
| 7 CCCCC 0<br>8 CCCCC 0<br>9 CCCCC 0 | 0<br>Faltas | C C<br>Tiempo muerto | )O         | 00        | ) ()<br>Tiempo muerto | <b>O</b><br>Faltas          | 7 CCCCC 0<br>8 CCCCCC 0<br>9 CCCCCC 0  |  |
| 10 こここに 0<br>11 こここに 0<br>12 こここに 0 | Pts         | 0                    |            |           | 0                     | Pts                         | 10 CCCCC 0<br>11 CCCCC 0<br>12 CCCCC 0 |  |
| 13 CCCCC 0<br>14 CCCCC 0<br>15 0    | +1          | +2                   | +3         | +1        | +2                    | +3                          | 13 CCCCC 0<br>14 CCCCC 0<br>15 CCCCC 0 |  |
| &<br>Settings                       | <br>Mensaje |                      | Can        | nbio Sigu | DI<br>liente perio    | Ö⊗<br>Antes partido         | পুঠুৰ<br>Nuevo juego                   |  |

**Paso 2:** importar las imágenes almacenadas en el Llave USB conectada al Scorepad.

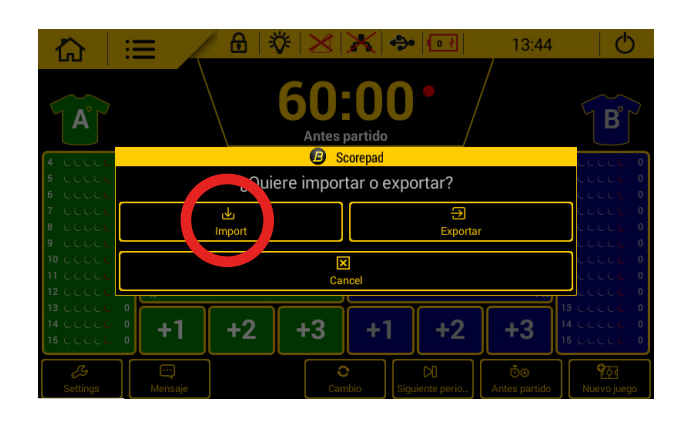

**Paso 4:** cuando la importación ha sido exitosa con éxito, aparece el siguiente mensaje: :

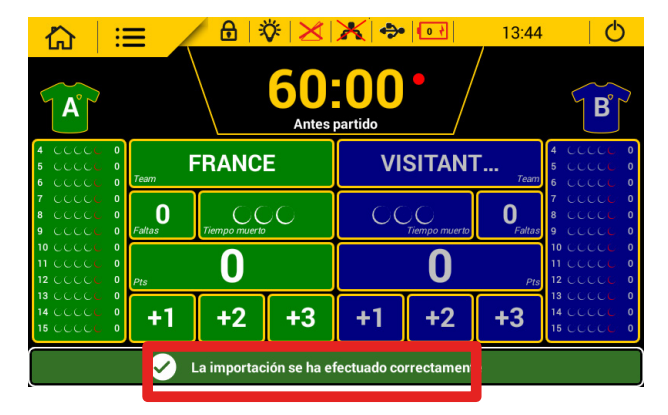

**Paso 6:** haga clic en «logo patrocinador» y luego seleccione los logotipos que se van a mostrar: :

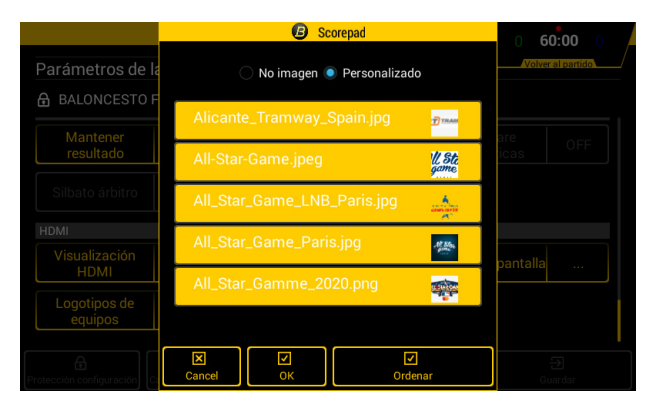

Paso 7: haga clic en «mensaje»:

|                                        |               |               | <mark>∛ ⊠</mark><br>60<br>Antes | X 🗇       | •                  | 13:43                      | B                                 |             |
|----------------------------------------|---------------|---------------|---------------------------------|-----------|--------------------|----------------------------|-----------------------------------|-------------|
| 4 CCCCL 0<br>5 CCCCL 0<br>6 CCCCL 0    | Team          | RANC          | E                               | VI        | SITAN              | Г                          | 4 CCCCL<br>5 CCCCL<br>6 CCCCL     | 0<br>0<br>0 |
| 7 CCCCC 0<br>8 CCCCC 0<br>9 CCCCC 0    | 0<br>Faltas   | Tiempo muerta | çο                              | 00        | )<br>Tiempo muerto | <b>O</b> <sub>Faltas</sub> | 7 CCCCC<br>8 CCCCC<br>9 CCCCC     | 0<br>0<br>0 |
| 10 CCCCC 0<br>11 CCCCC 0<br>12 CCCCC 0 | Pts           | 0             |                                 |           | 0                  | Pts                        | 10 CCCCL<br>11 CCCCL<br>12 CCCCC  | 0<br>0<br>0 |
| 13 CCCC 0<br>14 CCCC 0<br>15 CCCC 0    |               | +2            | +3                              | +1        | +2                 | +3                         | 13 CCCCC<br>14 CCCCC<br>15 CCCCCC | 0<br>0<br>0 |
| Settings                               | ee<br>Mensaje |               | Can                             | nbio Sigu | DI<br>uiente perio | Ö⊗<br>Antes partido        | ¶ठूत<br>Nuevo jueg                | 0           |

Ejemplos de visualizaciones en pantalla :

Modo «Presione»:

| Alliance | B         | Pasquiler |                            |                                        |
|----------|-----------|-----------|----------------------------|----------------------------------------|
| B&B      | Pasquiter | CARAL     |                            | Alliance<br>Alla means de veites rites |
| Pasquier | CHARAL    |           | Alliance<br>consistent tax | B&B                                    |
| CHARAL   |           | Alliance  | BAB                        | Pasquiller                             |
|          | Alliance  | B         | Pasquiller                 | CHARAL                                 |

**Paso 8:** elija si los logotipos se muestran en modo de desplazamiento en pantalla completa estableciendo una velocidad de rotación o en modo de visualización de presione::

|                                   |                                  | 0 60:00 0                         |
|-----------------------------------|----------------------------------|-----------------------------------|
| Menú Mensajes                     |                                  | Volver al partido                 |
| BODET SPORT fabrica               | marcadores deportivos y solucion | es video                          |
| Nuevo teclado BODET               | Scorepad con pantalla táctil     |                                   |
| BODET es socio FIBA c             | lesde 2003                       |                                   |
| Difundir los sponsor por H        | IDMI                             |                                   |
| COMENZ<br>AR<br>Modo: desplazamie | nto Color del fondo: negro       | Velocidad de rotación (seg.) : 10 |
|                                   |                                  |                                   |
| X<br>Cancel                       | X<br>Stop                        | - <b>∋</b><br>Comenzar            |

Modo «Desplazamiento»:

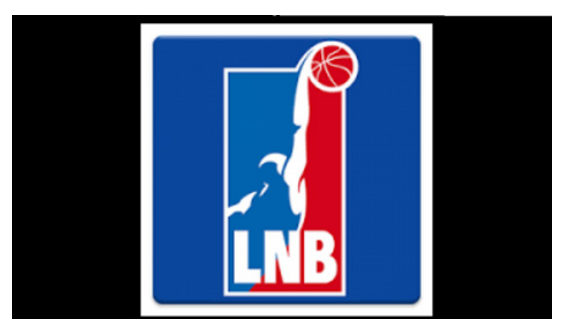

# 12. Configuración de los 8 deportes favoritos

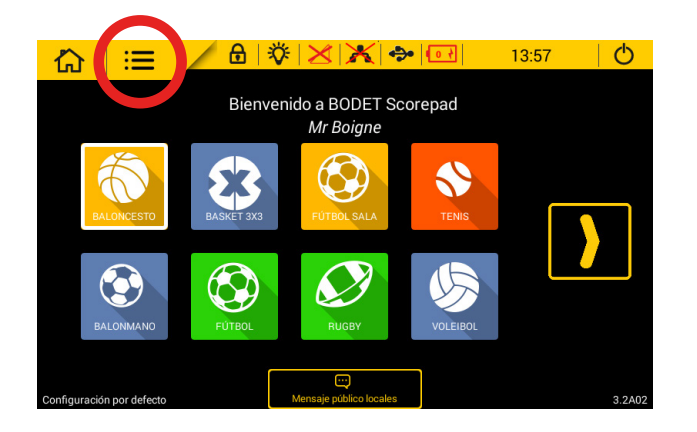

Paso 1: acceda al menú principal.

**Paso 2:** acceda al menú técnico (contraseña: 4934):

| Menú General                                        |       |        |                            |      |
|-----------------------------------------------------|-------|--------|----------------------------|------|
| Deporte y Clubs                                     |       |        |                            |      |
| Cambio equipo                                       | ¢     |        |                            |      |
| Sistema                                             |       |        |                            |      |
| Versión                                             | VER   |        | Prueba mando y<br>marcador | TEST |
| Idioma                                              | ES    |        |                            |      |
| Visualización                                       |       |        |                            |      |
| Hora / Fecha                                        | 13:57 |        |                            |      |
| ∠9<br>Lenú técnico<br>Lrámetros avanzados<br>Cancel |       | Guarda |                            |      |

**Paso 3:** haga clic en el botón «Lista deportes pupitre».

**Paso 4:** selecciona los 8 deportes preferidos que se mostrarán en la pantalla de inicio (deportes con un marco rojo):

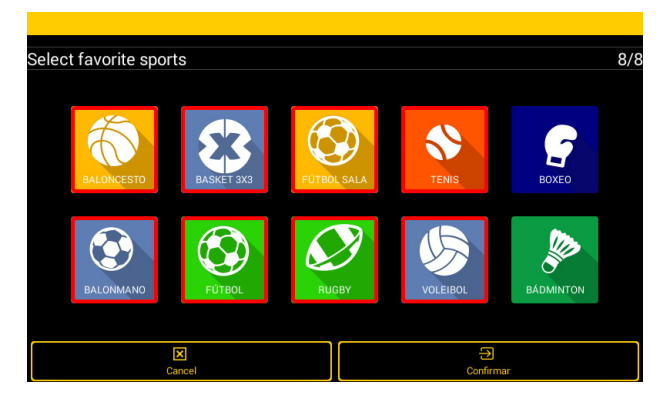

# 13. Configuración del Scorepad para varias salas

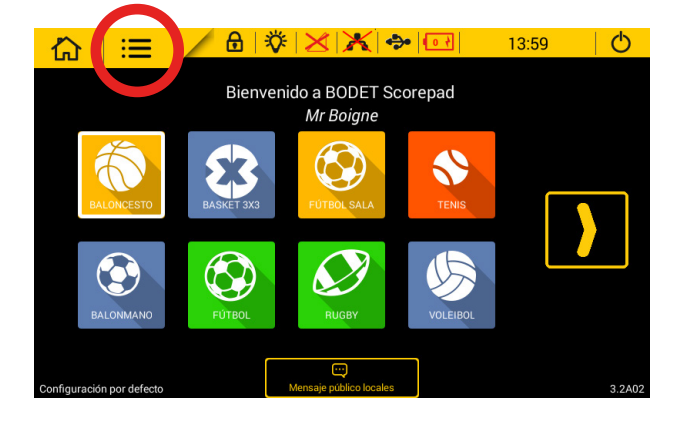

Paso 1: acceda al menú principal.

Paso 3: haga clic en el botón «Comunicación»

 **Paso 2:** acceda al menú técnico (contraseña: 4934):

| Menú General                                                                                                    |       |        |   |                            |      |
|----------------------------------------------------------------------------------------------------|-------|--------|---|----------------------------|------|
| Deporte y Clubs                                                                                                    |       |        |   |                            |      |
| Cambio equipo                                                                                                    | ¢     |        |   |                            |      |
| Sistema                                                                                                    |       |        |   |                            |      |
| Versión                                                                                                    | VER   |        | ? | Prueba mando y<br>marcador | TEST |
| Idioma                                                                                                    | ES    |        |   |                            |      |
| Visualización                                                                                                    |       |        |   |                            |      |
| Hora / Fecha                                                                                                    | 13:59 |        |   |                            |      |
| La Contra de la contra de la co |       | Cancel |   | ⊖<br>Guardar               |      |

**Paso 4:** haga clic en el botón «Crear» para agregar una configuración correspondiente a la instalación de una nueva sala.

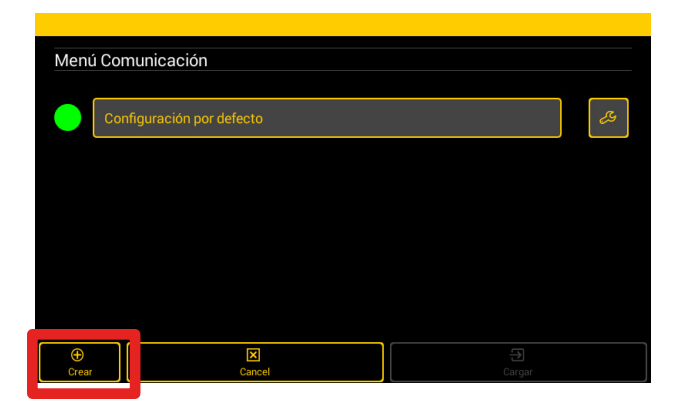

Repita estos pasos para cada área deportiva en la que se vaya a utilizar el Scorepad

## 14. Características técnicas

### Sistema eléctrico

Alimentación eléctrica con cargador independiente: 100-240 V CA, 50/60 Hz.

### Mecánica

- Dimensiones: 380 x 200 x 22/61 mm
- Material: PC/ABS
- Temperatura de funcionamiento: 0 °C a 40 °C
- Índice de protección: IP 20
- Normativa: Clase II

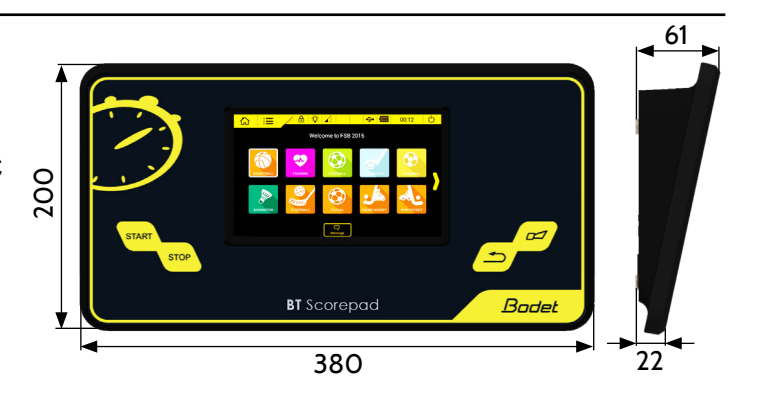

### Pantalla táctil LCD 7"

- Dimensiones: 152 x 91 mm
- Tipo de pantalla: LCD de tipo capacitivo
- Resolución: 800 x 480 pixeles
- Material: Cristal antigolpes y antirayones
- 👞 Vida útil: 40 000 horas

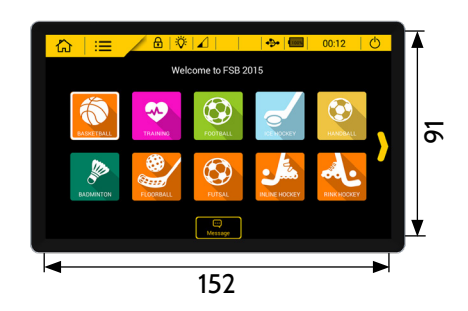